# NEW CURRICULUM CHANGE REQUEST PROCESS

## Faculty or Advisor

After meeting with the student and a decision has been made to submit a change request, advisor or faculty will start the process by logging into their BengalWeb.

- 1. Log in to BengalWeb
- 2. Click on the Academics Tab.
- 3. Under the Faculty Tools channel or Advisor Tools channel, click on Faculty & Advisors Menu.
- 4. Click on the Curriculum Change Request under the column titled 'Faculty or Advisor'.
- 5. Enter in the student's Spriden/Banner ID, leave Curriculum Change Request Number blank and submit. (ID number has to have nine digits, i.e. 000123456.)

| Personal Information Student Information Financial Aid Information                                             |
|----------------------------------------------------------------------------------------------------|
| Search Go                                                                                                    |
| Curriculum Change Request                                                                                      |
| Enter either the Student Spriden ID or the Curriculum Change Request Nun                                       |
| To create a new Corriculum Change Request enter the Spriden ID of the stu<br>Curriculum Change Request Number. |
| After entering either the Spriden D or the Curriculum Change Request Num                                       |
| Student Spriden ID: 000123456 ×                                                                                |
| Curriculum Change Request Number:                                                                              |
| Submit Request                                                                                                 |
| DELEASE: 8.5.3                                                                                                 |

© 2014 Ellucian Company L.P. and its affiliates.

- a. The Spriden/Banner ID is different than the Bengal ID.
- b. A student can locate their Spriden/Banner ID in their BengalWeb under the Academic Tools tab.
  - i. In the Student Records channel click on Advisor and General Student Information. Spriden/Banner ID is located in the top right corner next to the student's name.

6. At the top of the form, it will list the student's current curriculum. Below, enter the NEW curriculum information in the appropriate fields (degree, catalog year, and effective term are

| Current Curriculum for C                           | arissa                             |                      |  |  |  |
|----------------------------------------------------|------------------------------------|----------------------|--|--|--|
| Curriculum Description                             | Secondary Curriculum               |                      |  |  |  |
| Degree:                                            | Bachelor of Science                |                      |  |  |  |
| Major:                                             | CommSciences/Disorders             |                      |  |  |  |
| Minor:                                             |                                    |                      |  |  |  |
| Concentration:                                     | Pre-Speech-Language Pathology      |                      |  |  |  |
| Enter New Student Currie<br>Curriculum Description | culum below:<br>Primary Curriculum | Secondary Curriculum |  |  |  |
| Degree:                                            | i.e PRE, BA, BS, AAS, etc.         |                      |  |  |  |
| Major:                                             |                                    |                      |  |  |  |
| Minor:                                             |                                    |                      |  |  |  |
| Concentration:                                     |                                    |                      |  |  |  |
| Catalog:                                           |                                    |                      |  |  |  |
| Effective Term:                                    |                                    |                      |  |  |  |

**REQUIRED** with every curriculum change request).

7. Must select EITHER the Change Current Curriculum or the Add Additional Curriculum checkbox. DO NOT SELECT BOTH.

| Select EITHER the Change  | Current Curriculum checkbox or the Add Additional Curriculum checkbox: |
|---------------------------|------------------------------------------------------------------------|
| Change Current Curriculum |                                                                        |
| Add Additional Curriculum |                                                                        |
|                           |                                                                        |

8. The student's current Advisor information will be listed next. Check Delete Advisor if a current advisor needs to be removed or Update Advisor if current information needs to be updated.

| Change Current Adviso    | or Information:     |                    |                  |               |            |                         |
|--------------------------|---------------------|--------------------|------------------|---------------|------------|-------------------------|
| Only one primary advisor | per student is allo | wed (total from    | m both Change Cu | urrent and Ad | d New Advi | sor sections).          |
|                          | Current             | 1                  | Update:          |               |            |                         |
| Advisor ID Advisor Na    | me Advisor          | <b>Type Primar</b> | y Ind Advisor Ty | ype Primary   | Ind Upda   | e Advisor Delete Adviso |
| Dan                      | iel MAJR            | Y                  | DEPT V           | Yes 🗸         | 8          |                         |
| Lexie                    | AUX                 | N                  | MAJR ¥           | No V          |            | 2                       |

9. If adding a new advisor, list the information in the Add New Student Advisor(s) section.

#### Add New Student Advisor(s) below:

| Only one primary advisor per student is allowed (total from both Change Current and Add New Advisor sections). |                      |                             |                       |  |  |  |
|----------------------------------------------------------------------------------------------------|----------------------|-----------------------------|-----------------------|--|--|--|
| Advisor ID                                                                                                    | Advisor Name         | Advisor Type                | Primary Ind           |  |  |  |
| 123456                                                                                                    | Benny Bengal         | MAJR<br>MINR<br>AUX<br>DEPT | Yes V<br>No V<br>No V |  |  |  |
|                                                                                                    |                      | MAJR 🗡                      | No 💙                  |  |  |  |
|                                                                                                    |                      | MAJR 🗡                      | No 💙                  |  |  |  |
|                                                                                                    |                      | MAJR 🗸                      | No 🗸                  |  |  |  |
|                                                                                                    |                      | MAJR 🗸                      | No 🗸                  |  |  |  |
| Submit                                                                                                    | Change Request Reset |                             |                       |  |  |  |

- 10. Submit Change Request.
- 11. Inform student to respond to the email that is sent to their ISU email.

## Submitted Curriculum Change Request That Needs Updated

If the Registrar's office needs additional information to complete the Curriculum Change Request, an email will be sent to your ISU email with the information that needs to be updated.

- 1. Log in to BengalWeb
- 2. Click on the Academics Tab.
- 3. Under the Faculty Tools channel or Advisor Tools channel, click on Faculty & Advisors Menu.
- 4. Click on the Curriculum Change Request under the column titled 'Faculty or Advisor'.
- 5. Enter in the Curriculum Change Request Number (located in the email) and submit. Leave Spriden/Banner ID Number blank.

#### (Picture 1: Where to find the Curriculum Change Request number in the email)

| Curri | culum Change Request - Corrections Needed for CCR #                                                                                                    | 279 D Trash x                                                                         | 00            |
|-------|----------------------------------------------------------------------------------------------------|---------------------------------------------------------------------------------------|---------------|
| ***   | Reginfo@isu.edu                                                                                                    | 10:42 AM (41 minutes ago)                                                             | <b>€</b>      |
|       | Dear Sara,                                                                                                    |                                                                                       |               |
|       | A Curriculum Change Request has been submitted by you for Carissa<br>of the Registrar has determined that additional information is needed to pro<br>comment regarding the additional information that is required. | After reviewing your request, #279, the<br>cess and complete the change. Below, is to | Office<br>the |

### (Picture 2: Where to put Curriculum Change Request number in BengalWeb)

| Personal Information Student Information Financial Aid Information Faculty Service                                              | s Employee Information                                                                  |
|----------------------------------------------------------------------------------------------------|-----------------------------------------------------------------------------------------|
| Search Go                                                                                                    | MENU SITE MAP HELP EXIT                                                                 |
| Curriculum Change Request                                                                                                    |                                                                                         |
| Enter either the Student Spriden ID or the Curriculum Change Request Number.                                                    |                                                                                         |
| To create a new Curriculum Change Request enter the Spriden ID of the student whose curric<br>Curriculum Change Request Number. | culum you would like to change. To edit an existing Curriculum Change Request enter the |
| After entering either the Spriden ID of the Curriculum Change Request Number, click Submit                                      | Request to begin the process.                                                           |
| Student Spriden ID:                                                                                                    |                                                                                         |
| Curriculum Change Request Number: 279                                                                                           |                                                                                         |
| Submit Request                                                                                                    |                                                                                         |

6. Refer to the email to see what changes are needed.

| Curri | culum Change Request - Corrections Needed for CCI                                                                                                    | R #279 😑                       | Trash x                                                  | ē                  | 123 |
|-------|----------------------------------------------------------------------------------------------------|--------------------------------|----------------------------------------------------------|--------------------|-----|
| *     | Reginfo@isu.edu<br>to me 🕞                                                                                                    |                                | 10:42 AM (1 hour ago)                                    | *                  | *   |
|       | A Curriculum Change Request has been submitted by you for Carissa<br>of the Registrar has determined that additional information is needed to<br>comment regarding the additional information that is required.<br>Please choose a concentration | After revie<br>process and cor | wing your request, #279, th<br>nplete the change. Below, | he Offic<br>is the | e   |
| 7     | Please make the required changes and submit the updated request. To these steps:                                                                                                    | update the Curri               | culum Change Request fol                                 | low                |     |
| /     | Make the changes in bengatweb that are listed in the                                                                                                    | e email.                       |                                                          |                    |     |

| Personal Information       | Student Information     | Financial Aid Information    | Faculty Services     | Employee In  | formation |      |      |
|----------------------------|-------------------------|------------------------------|----------------------|--------------|-----------|------|------|
| Search                     | Go                      |                              |                      | MENU         | SITE MAP  | HELP | EXIT |
| Student Curricu            | ulum Change l           | Request                      |                      |              |           |      |      |
| Put helpful information he | ere: What is being disp | layed for update of a reques | t. How to use the pa | age.         |           |      |      |
|                            |                         |                              |                      |              |           |      |      |
| Curriculum Change f        | or Carissa              | Request #279                 |                      |              |           |      |      |
| Curriculum Descripti       | ion Primary Cur         | riculum                      | Second               | lary Curricu | ılum      |      |      |
| Degree:                    | Pre-BA                  |                              |                      |              |           |      |      |
| Major:                     | Elementry ED            |                              |                      |              |           |      |      |
| Minor:                     |                         |                              |                      |              |           |      |      |
| Concentration:             | Math                    |                              |                      |              |           |      |      |
| Catalog:                   | 2014                    |                              |                      |              |           |      |      |

| Effective Term:       | Fall 2014 |  |
|-----------------------|-----------|--|
| Change Type:          | Update    |  |
| Submit Change Request | Reset     |  |

RELEASE: 8.5.3

8. Submit Change request.